# Технические вопросы и ответы по Корвет

| 1. | Проблемы на операционных системах выше Windows XP 2         |
|----|-------------------------------------------------------------|
| 2. | Подключение к ВСПД 2                                        |
| 3. | Настройка удаленного доступа через Аттуу 2                  |
| 4. | При печати рецепта иероглифы, на экране рецепт нормальный 4 |
| 5. | Выдает сообщение «Не авторизованное рабочее место» 4        |
| 6. | Не формирует отчет «(ЦОД) Отчет по категориям льготности»   |
| 7. | Установка / перенос / восстановление Корвета 5              |
| 8. | Просмотр отчетов прошлых лет 6                              |
| 9. | Нет медицинской организации при настройке рабочего места 6  |
| 10 | В начале нового года пункт миграции не активен              |
| 11 | . Нет связи с ЦОД 6                                         |
| 12 | Ошибка загрузке рецептов / при формировании отчётов         |

Установить режим совместимости с Windows XP SP3.

2. Подключение к ВСПД

• Подать заявку в ОГБУЗ «МИАЦ» на регистрацию компьютера в сети ВСПД, согласно приказу департамента здравоохранения Костромской области № 552 от 13.09.2013 «О доступе к ведомственной сети передачи данных»;

 После регистрации компьютера в сети ВСПД произвести настройки подключения «Пуск» 

 «Панель управления» 

 «Свойства обозревателя»
 «Подключения» 

 «Настройка сети», согласно рисунку;

| Настройка пар              | аметров локал                      | ьной се            | ги                      |                            | X      |
|----------------------------|------------------------------------|--------------------|-------------------------|----------------------------|--------|
| Автоматиче                 | ская настройка                     |                    |                         |                            |        |
| Чтобы испол<br>отключите а | њзовать устано<br>автоматическую   | вленные<br>настрой | вручную г<br>іку.       | араметры,                  |        |
| Автомати                   | ическое определ                    | ение пар           | аметров                 |                            |        |
| Использо                   | вать сценарий а                    | втомати            | ческой нас              | тройки                     |        |
| Адрес [                    |                                    |                    |                         |                            |        |
| Прокси-серв                | ep                                 |                    |                         |                            |        |
| Использо применяе          | вать прокси-сер<br>тся для коммути | вер для<br>ируемых | локальных<br>или VPN-по | подключени<br>одключений). | ій (не |
| Адрес:                     | 10.44.1.163                        | Порт:              | 3128                    | Дополнител                 | пьно   |
| 🔽 Не ис                    | пользовать прок                    | кси-серве          | ер для лока             | альных адрес               | :0B    |
|                            |                                    |                    |                         |                            |        |
|                            |                                    |                    | ОК                      | От                         | иена   |

• В строке «Адрес» указать 10.44.1.163 и порт 3128;

• Обязательно убрать галку с параметра «Автоматическое определение параметров».

## 3. Настройка удаленного доступа через Аттуу

• Скачиваем <u>Ammyy Admin</u> на рабочий стол и запускаем;

• Если будет соединение через интернет внизу появившегося окна, должна быть надпись: «Установлено соединение с роутером...» и переходим к пункту 1.4;

| Ammyy Admin v3.6 - Free                                                                | – 🗆 X                                                                      |
|----------------------------------------------------------------------------------------|----------------------------------------------------------------------------|
| Аттуу Язык Справка                                                                     | Free license (for home use only!)                                          |
| Клиент. Ожидание сеанса<br>Ваш ID                                                      | Оператор. Создание сеанса                                                  |
| Баш IP<br>Баш IP<br>Баш IP<br>Баш IP<br>Баш IP<br>Баш IP<br>Баш IP<br>Баш IP<br>Баш IP | ID/ IP клиента<br><br>Desktop - speed 256 Kb - 1 Mb<br><br>Только просмотр |
| Запустить Остановить                                                                   | Подключиться                                                               |
| Установлено соединение с роутером 91.109.204.4                                         | 11:443                                                                     |

• Если соединение будет через ВСПД, то в меню выбираем пункт «Ammyy» → «Настройки» → «Сеть» и снимаем флажок «Разрешить соединение по ID» и затем перезапускаем программу;

| Ammyy Admin - Настройки                              | >                                             |
|------------------------------------------------------|-----------------------------------------------|
| Клиент Оператор Общие Сеть                           |                                               |
| Ammyy Routers                                        | Настройки прокси                              |
| ~                                                    | ✓ Разрешить "Direct TCP"<br>Внешние TCP порты |
| Разрешить входящие соединения по IP<br>5931 ТСР порт |                                               |
|                                                      | ОК Отмена                                     |

• После этого в главном окне в «Ваш ID» будет значение «OFF», что означает, что программа готова к работе по IP ВСПД;

| Ammyy Admin v3.6 - Free                                            | – 🗆 X                                                                        |
|--------------------------------------------------------------------|------------------------------------------------------------------------------|
| Аттуу Язык Справка                                                 | Free license (for home use only!)                                            |
| Клиент. Ожидание сеанса<br>Ваш ID                                  | Оператор. Создание сеанса                                                    |
| ОFF ОFF<br>Пароль<br>29865<br>Ваш IP<br>Ваш IP<br>Ваш IP<br>Ваш IP | ID/ IP клиента<br><br>Desktop - speed 256 Kb - 1 Mb ~<br><br>Только просмотр |
| Запустить Остановить                                               | Подключиться                                                                 |
|                                                                    |                                                                              |

Копируем текст из поля Ваш ID или Ваш IP (в зависимости от установленного соединения) и посылаем его на почту <u>help@miac.dzo-</u> kostroma.ru, с указанием времени, когда будет удобно организовать удаленный сеанс связи для решения проблем либо диктуем текст по телефону;

В назначенное время программа Ammyy Admin должна быть запущена! Когда специалист организует удаленный доступ у Вас на экране появиться запрос на разрешение удаленного сеанса, Вы должны нажать кнопку разрешить. После этого вам произведут наладочные работы.

# 4. При печати рецепта иероглифы, на экране рецепт нормальный

| Проблема     | возникает       | вследствие    | 1                         |                  | 34-13             |
|--------------|-----------------|---------------|---------------------------|------------------|-------------------|
| некорректн   | о установленнь  | ых драйверов  | 1                         |                  |                   |
| принтера.    | Например, дл    | 1я принтера   | : אעםוטצא                 |                  |                   |
| LaserJet 120 | 0 потребовалос  | сь установить | אעא                       | 100              | 1 10'             |
| драйвера Р   | CL6.            |               | : 🗆 טסוהזמ                | 10.0             |                   |
| Обратите     | есь к вашему т  | ехническому   | מדמגמץאנעס<br>רמךסםטצטהוי | י - אסטכמן מי    | 4                 |
| специалист   | у для настройки | і драйверов в | ארסםטצטהול                | אכףבלא 🗆 ענאך ינ | מם 🗆 כמב מדמםנמע: |

#### 5. Выдает сообщение «Не авторизованное рабочее место»

Провести обмен дважды.

системе.

#### 6. Не формирует отчет «(ЦОД) Отчет по категориям льготности»

Для исправления ошибки требуется обновить Internet Explorer до 9 версии.

7. Установка / перенос / восстановление Корвета

• Только для восстановления! Удалить Корвет «Пуск» → «Панель управления» → «Установка и удаление программ»;

• Скачать установщик с сайта МИАЦ → Медицинским организациям → Выписка рецептов и установить Корвет (доступен только ВСПД);

• Выполнить настройку рабочего места: «Система» → «Настройка рабочего места»;

• Нажать кнопку «Отправить и получить», для обновления до последней версии;

• В главном меню Корвета: «Функции» → «Загрузка выписанных рецептов (из ЦОД)»

| Функции                                                      |          |
|--------------------------------------------------------------|----------|
| 📸 Выгрузка за отчетный период                                |          |
| 📸 Выгрузка в XML                                             |          |
| 📸 Загрузка выписанных рецептов (XML)                         |          |
| 📸 Загрузка действующего регионального регистра муниципальног | о района |
| 📸 Загрузка выписанных рецептов (из ЦОД)                      |          |

• Выбрать отчетный период: с начала текущего года и по текущий день, рабочее место и нажить ОК.

| R I                                            | Іодготовка документов                                            |                                 |                                 |  |
|------------------------------------------------|------------------------------------------------------------------|---------------------------------|---------------------------------|--|
|                                                | Отчетный г                                                       | ери                             | од :                            |  |
| с                                              | 01.01.2017 💌 🗖                                                   | • [                             | 04.09.2017 💌                    |  |
| Источник данных : Источник<br>финансирования : |                                                                  |                                 |                                 |  |
| C                                              | ) ЛПУ за юр. лицо                                                | <ul> <li>федеральный</li> </ul> |                                 |  |
| 0                                              | <ul> <li>подразделение ЛПУ</li> <li>рабочее место ЛПУ</li> </ul> |                                 | <ul> <li>7 нозологий</li> </ul> |  |
|                                                |                                                                  | 0<br>0                          | муниципальный<br>все            |  |
|                                                | Ок                                                               |                                 | Отмена                          |  |

• В случае ошибки при создании рецепта или загрузки рецептов

выполните пункт 12

## 8. Просмотр отчетов прошлых лет

• Закройте программу Корвет;

• Перейти в папку, где был установлен корвет (по умолчанию c:\softline\);

• Вы увидите папки korvet\_год (где год — это цифры года интересующей отчетности);

• Запустите korvet.exe из данной папки.

• Если выходит ошибка при запуске, скопируйте из папки c:\softline\korvet файлы vfp9r.dll и VFP9RENU.DLL в папку нужного года либо выполните регистрацию библиотеке из основной папки корвета запустив командную сроку (возможно понадобится запуск в режиме администратора):

— regsvr32.exe "C:\softline\korvet\vpf9r.dll"

## 9. Нет медицинской организации при настройке рабочего места

- Выберите тестовое учреждение Код 9999, Testing;
- Заполните остальные поля и сохраните;
- Нажмите кнопку отправить и получить;

• В главном меню: «Система» → «Настройка рабочего места» и выберите Вашу медицинскую организацию и нажмите сохранить;

• Нажмите кнопку «Отправить и получить».

10. В начале нового года пункт миграции не активен

• Переименуйте текущую папку korvet в korvet\_\_год (по умолчанию находиться в c:\softline\, год – текущий календарный год);

• Выполните «Восстановление или перенос Корвета на другой ПК» данной инструкции с пункта 6.2 по 6.5.

## 11. Нет связи с ЦОД

Причин может быть несколько:

• Отсутствие интернета или технические неполадки в ВСПД (проверяется заходом на сайт, который ранее открывался, например на почту);

• B Internet Explorer включен режим «Работать автономно». Следует выключить режим и провести обмен.

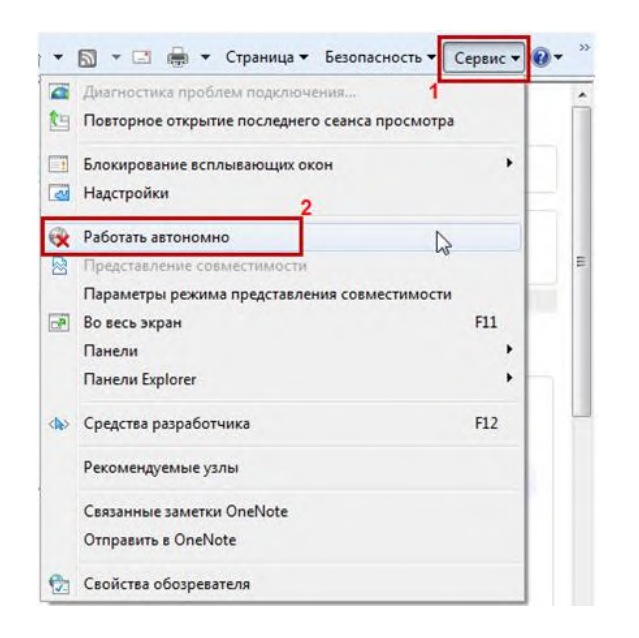

## 12. Ошибка загрузке рецептов / при формировании отчётов

• Скачайте библиотеки с сайта МИАЦ из раздела выписка рецептов.

• Распакуйте скачанный архив в папку «c:\softline\korvet», а затем запустите командную сроку (возможно понадобится запуск в режиме администратора) и поочерёдно запустите команды:

- regsvr32.exe "C:\softline\korvet\mscomm32.ocx"
- regsvr32.exe "C:\softline\korvet\TBarCode5.ocx"
- regsvr32.exe "C:\softline\korvet\mscomct2.ocx"